## STOP 0x24からの復活

## わんくま同盟 mxb

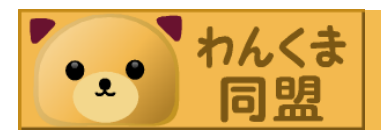

A problem has been detected and windows has been shut down to your computer.

If this is the first time you've seen this stop error screen, restart your computer. If this screen appears again, follow these steps:

Disable or uninstall any anti-virus, disk defragmentation, or back up utilities. Check your harddrive configuration, and check for any updated drivers. Run CHKDSK /F to check for hard drive corruption, and then restart your computer.

Technical information

\*\*\* Stop: 0x00000024 (0x000e0100, 0xf466a978, 0xf466a678, 0xf87c7625)

・いきなりですが...

こんなメッセージを見たことはありませんか?

このメッセージが出た場合、どうしますか?

 このエラーが出たハードディスクしかこのPC にドライブがなかったら...

• 大切なドキュメントや写真が入っていたら...

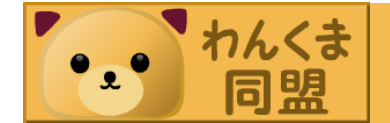

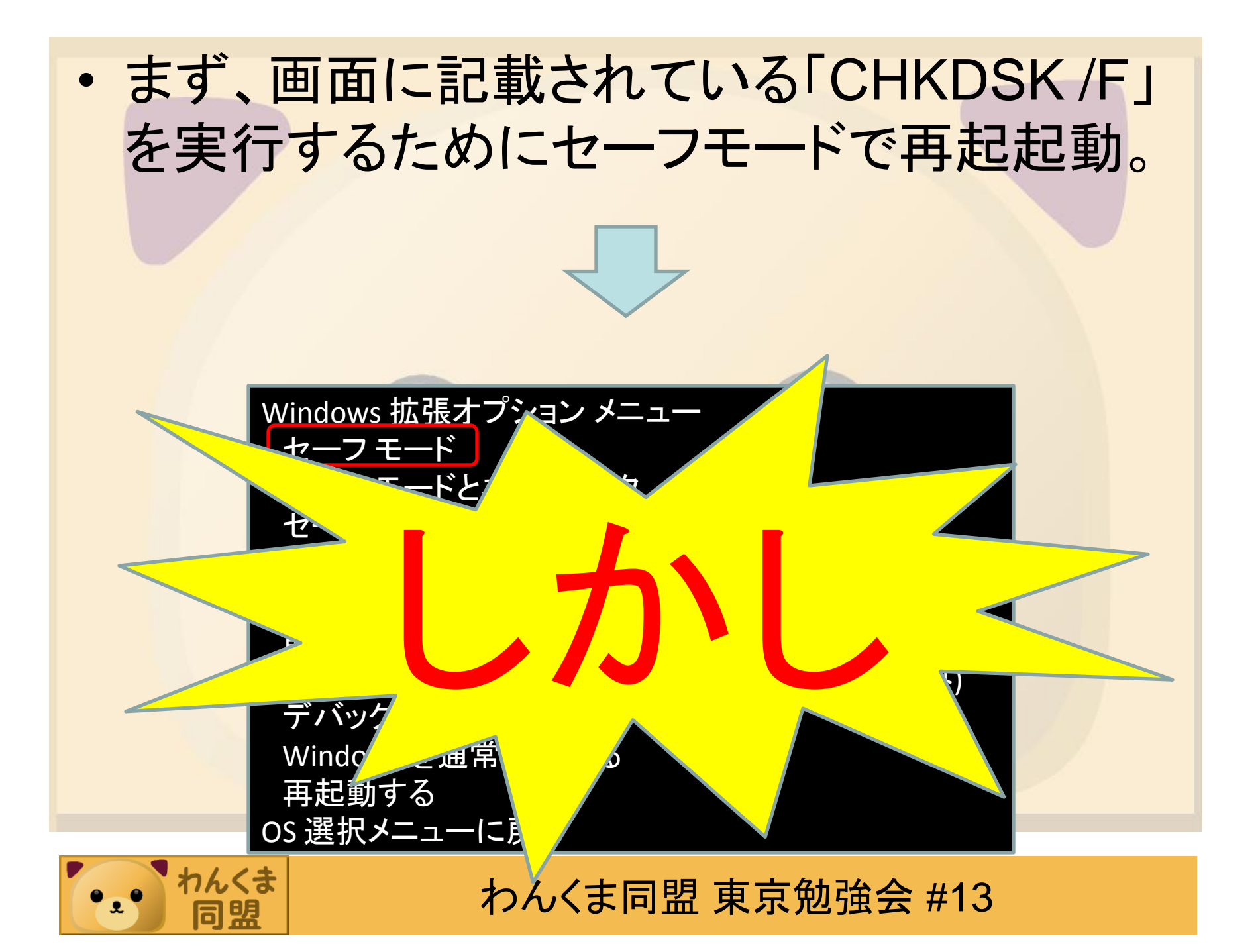

A problem has been detected and windows has been shut down to your computer.

If this is the first time you've seen this stop error screen, restart your computer. If this screen appears again, follow these steps:

Disable or uninstall any anti-virus, disk defragmentation, or back up utilities. Check your harddrive configuration, and check for any updated drivers. Run CHKDSK /F to check for hard drive corruption, and then restart your computer.

Technical information

\*\*\* Stop: 0x00000024 (0x000e0100, 0xf466a978, 0xf466a678, 0xf87c7625)

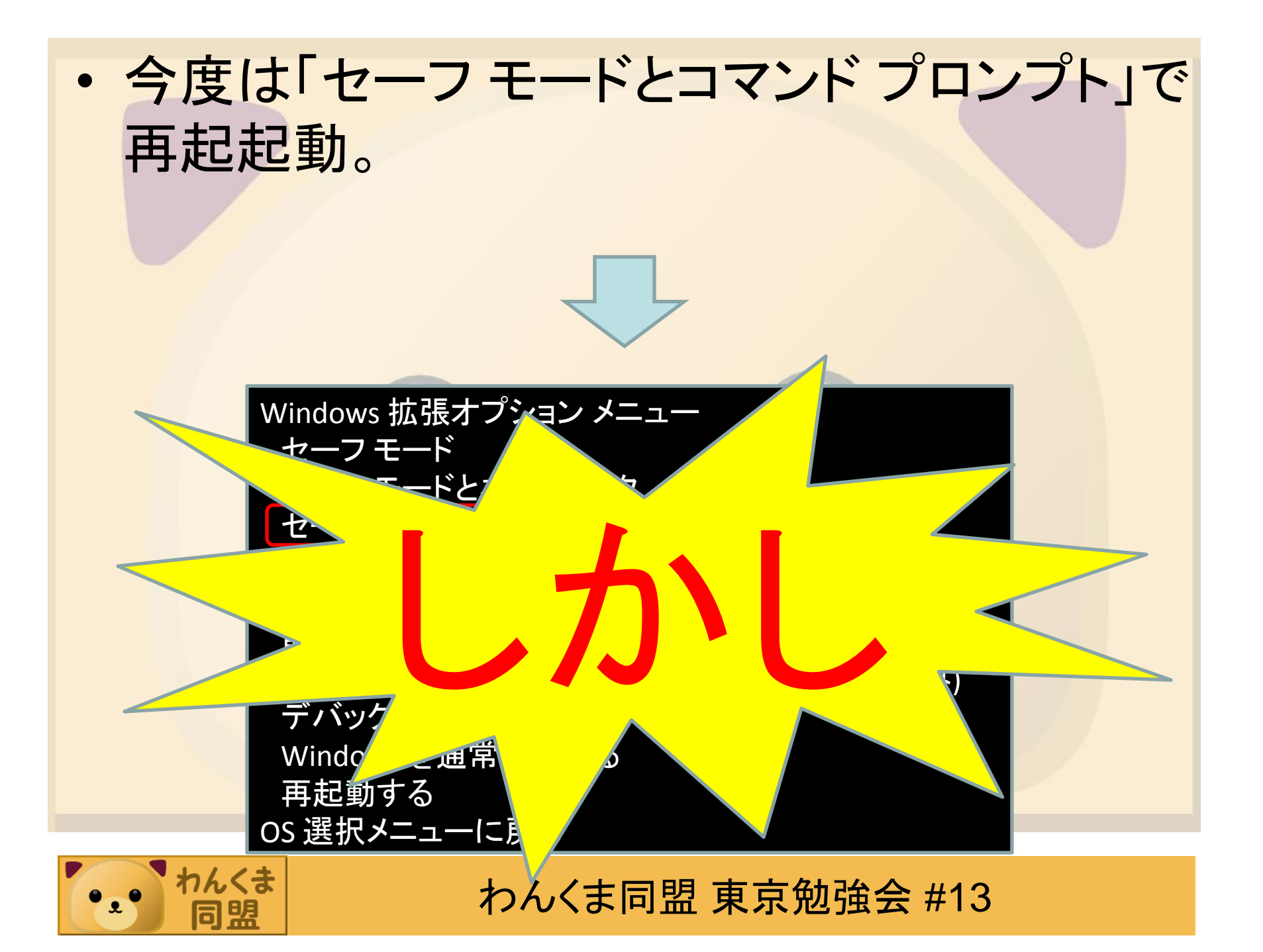

A problem has been detected and windows has been shut down to your computer.

If this is the first time you've seen this stop error screen, restart your computer. If this screen appears again, follow these steps:

Disable or uninstall any anti-virus, disk defragmentation, or back up utilities. Check your harddrive configuration, and check for any updated drivers. Run CHKDSK /F to check for hard drive corruption, and then restart your computer.

Technical information

\*\*\* Stop: 0x00000024 (0x000e0100, 0xf466a978, 0xf466a678, 0xf87c7625)

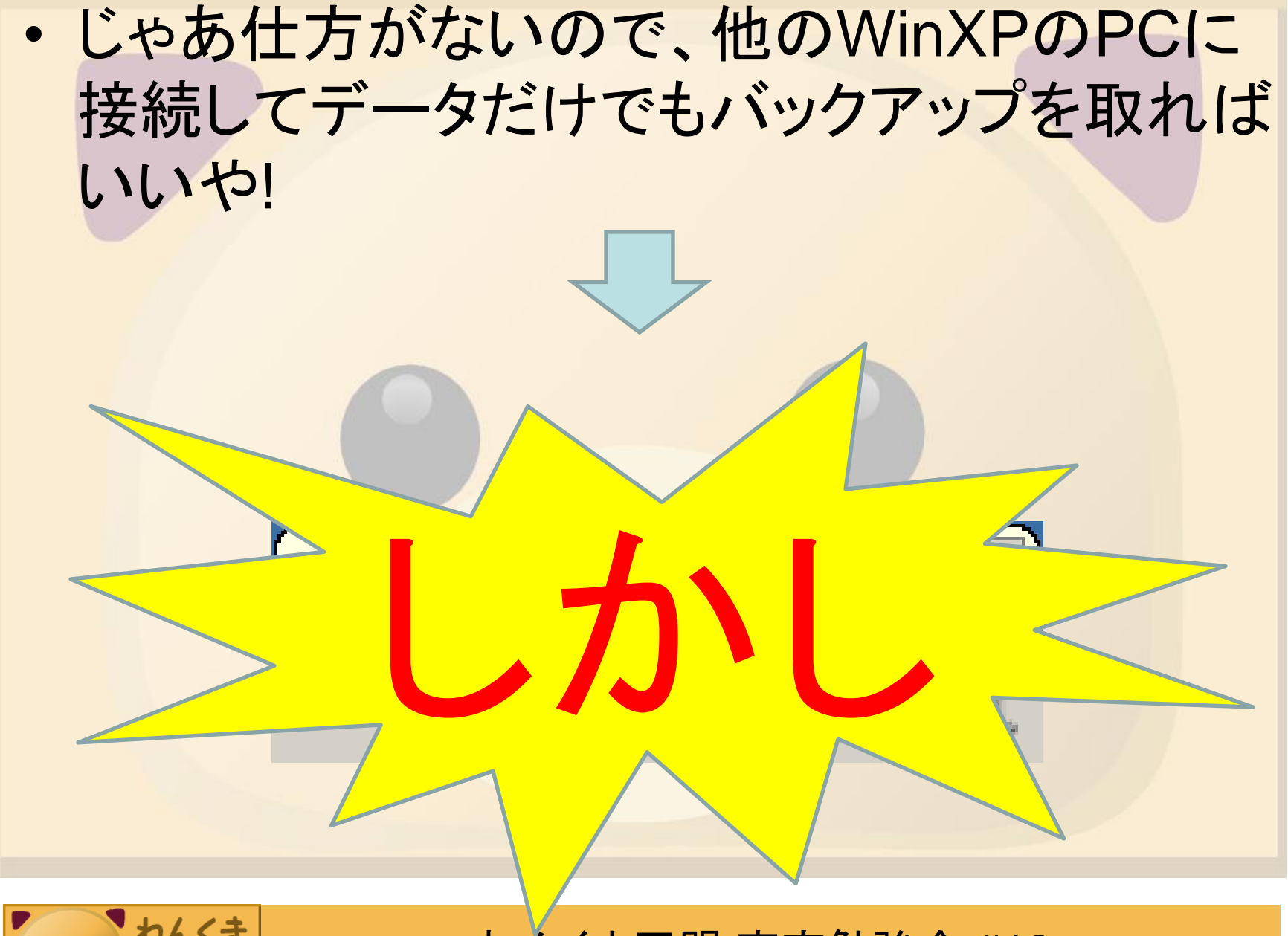

 わんくま

 の盟

A problem has been detected and windows has been shut down to your computer.

If this is the first time you've seen this stop error screen, restart your computer. If this screen appears again, follow these steps:

Disable or uninstall any anti-virus, disk defragmentation, or back up utilities. Check your harddrive configuration, and check for any updated drivers. Run CHKDSK /F to check for hard drive corruption, and then restart your computer.

Technical information

\*\*\* Stop: 0x00000024 (0x000e0100, 0xf466a978, 0xf466a678, 0xf87c7625)

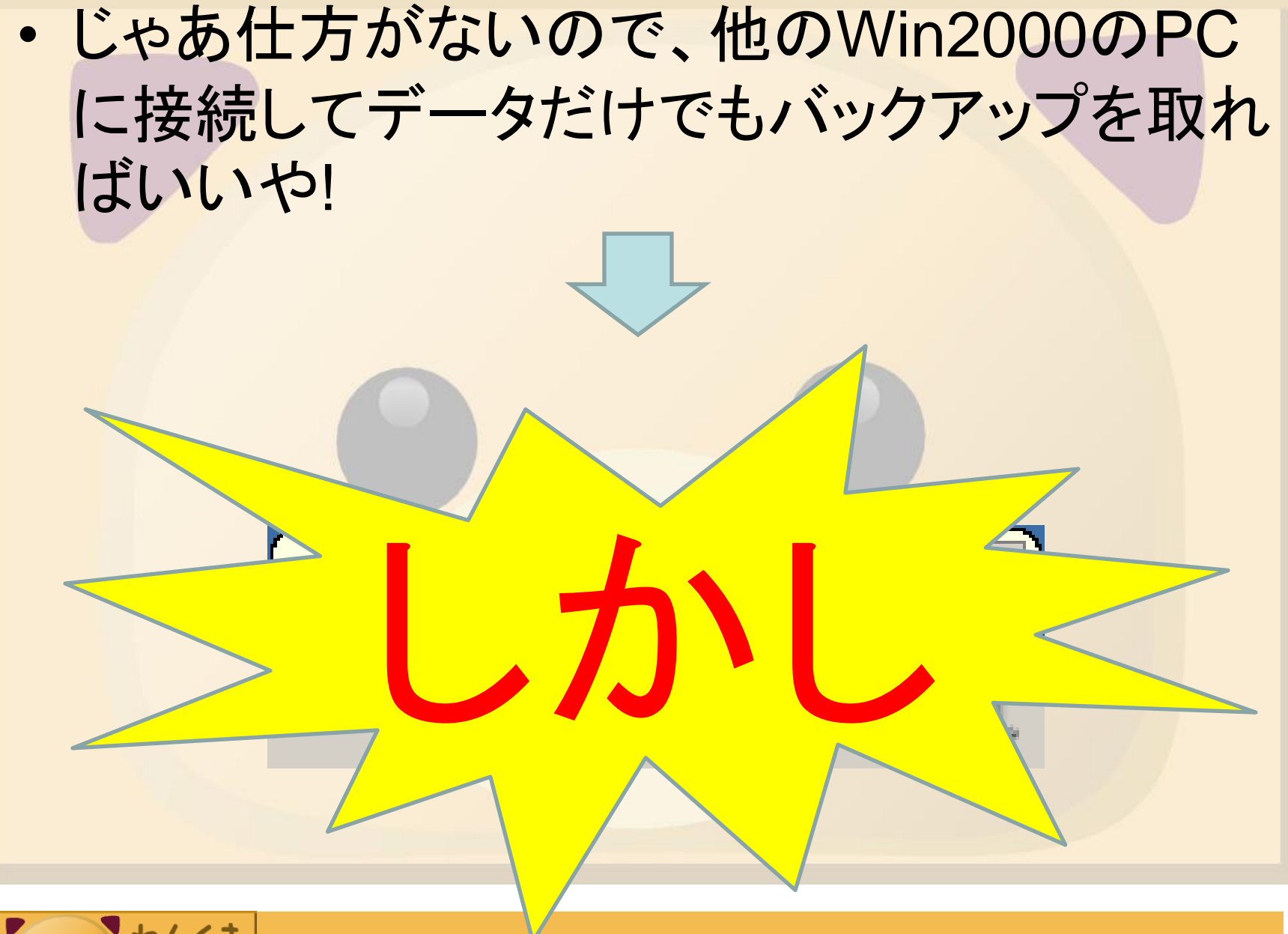

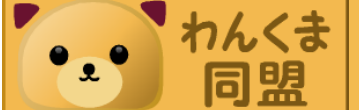

A problem has been detected and windows has been shut down to your computer.

If this is the first time you've seen this stop error screen, restart your computer. If this screen appears again, follow these steps:

Disable or uninstall any anti-virus, disk defragmentation, or back up utilities. Check your harddrive configuration, and check for any updated drivers. Run CHKDSK /F to check for hard drive corruption, and then restart your computer.

Technical information

\*\*\* Stop: 0x00000024 (0x000e0100, 0xf466a978, 0xf466a678, 0xf87c7625)

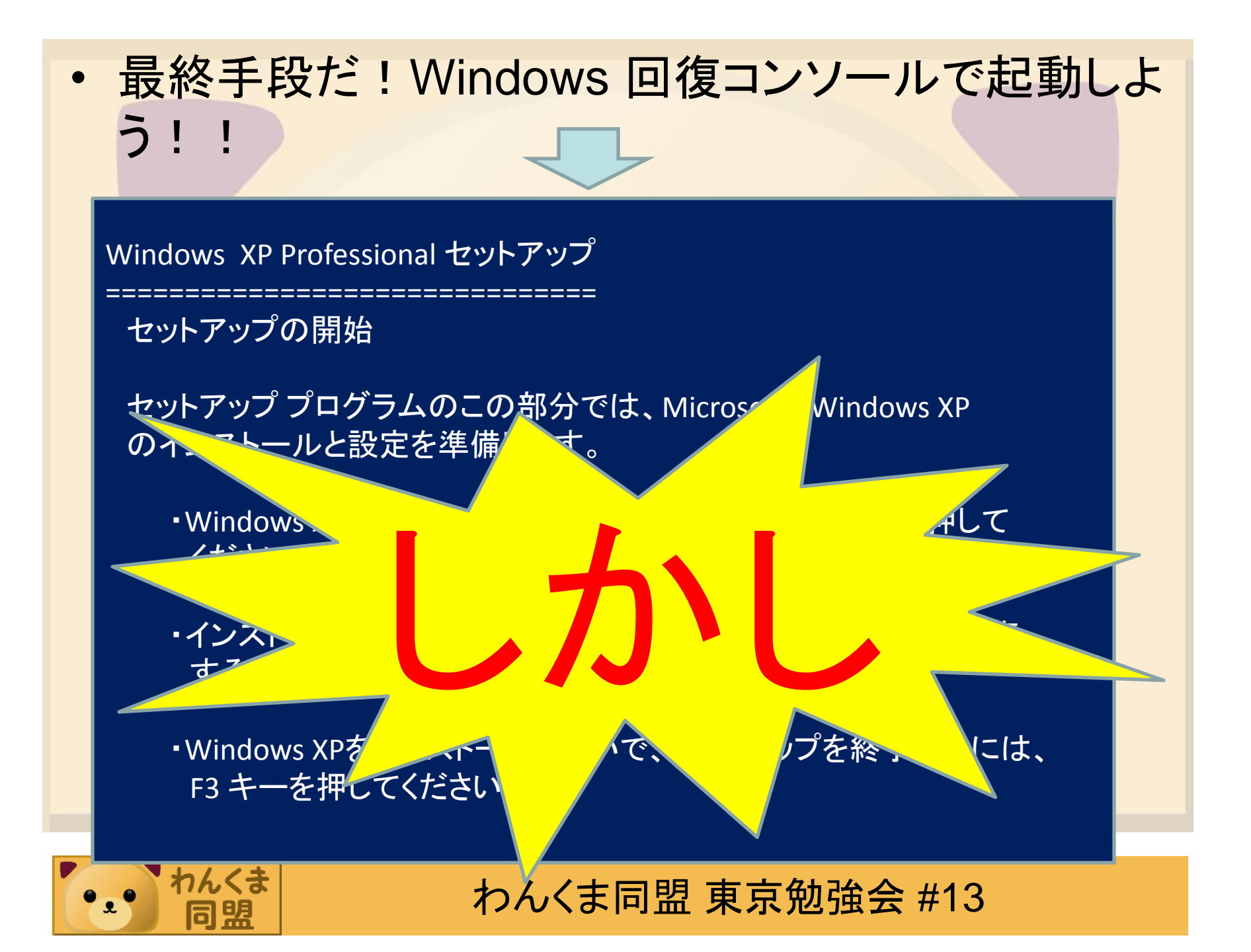

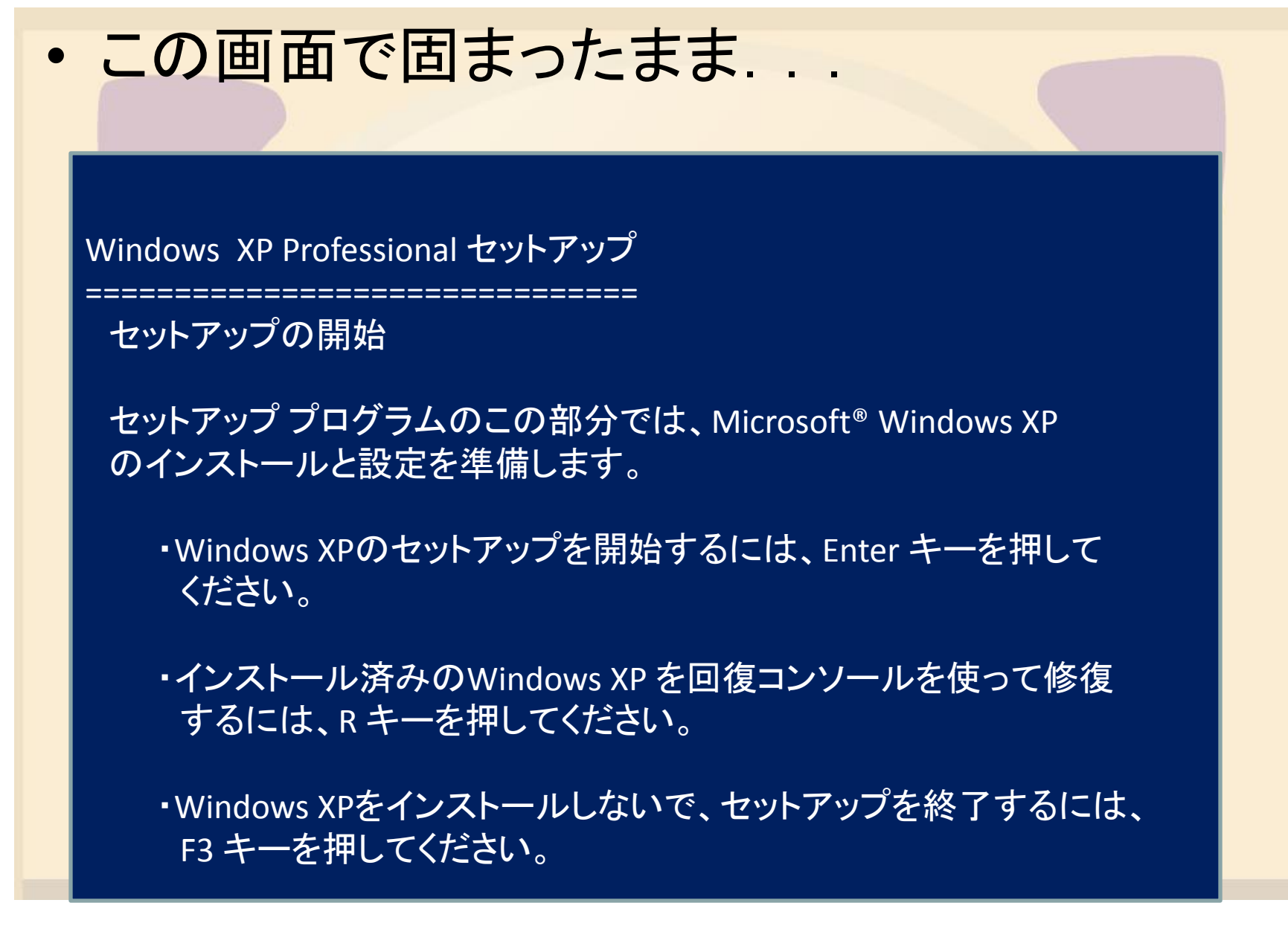

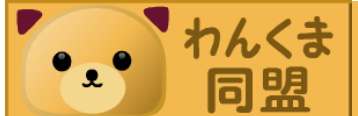

- このHDDがNTFSでフォーマットされていなければ、Windows Meや98で認識したのに...
- ドライブがこれしかなかった場合、なんとか データだけでも復活させたいですよね!
- ・けど、マイドキュメントを標準設定のまま使っていると・・・

C:¥Documents and Settings¥ユーザ名

つまり、システムドライブでSTOP 0x24
 ERRORが発生すると全て見えなくなります。

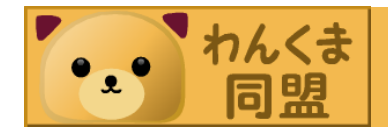

・世の中の殆どのPCの現状は... - Windows 2000以降のPCのHDDは殆どNTFSで フォーマットされています。 - Windows 2000以降上で使用できるコマンドプロ ンプトはNTFS.SYSを経由してNTFSドライブに 接続することができます。 立公売す いある場 合什 3

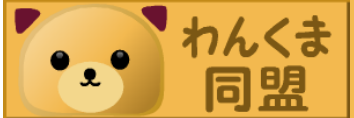

 この親切さが仇となり...
 何らかの原因でNTFS.SYSが壊れるもしくは NTFS管理領域内のNTFS.SYSへのアドレスマッ

プが壊れると...

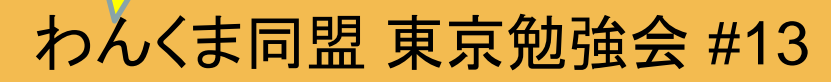

このまま固まる

くは

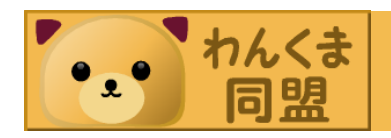

- 本現象の回復方法はMSのサポートオンラインでも記載されています。
  - "Stop 0x00000024" エラーが表示される場合 の対処方法
  - http://support.microsoft.com//b/883003/ja

ダメな場合も

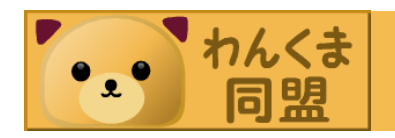

います

カーによると

わんくま同盟東京勉強会 #13

、この方法で

< 0

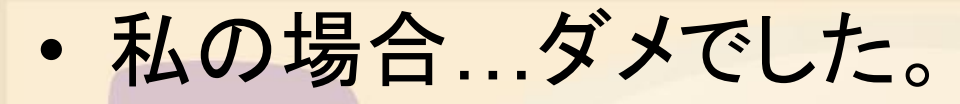

そこで、私が実際にやった復活手順を説明しましょう。

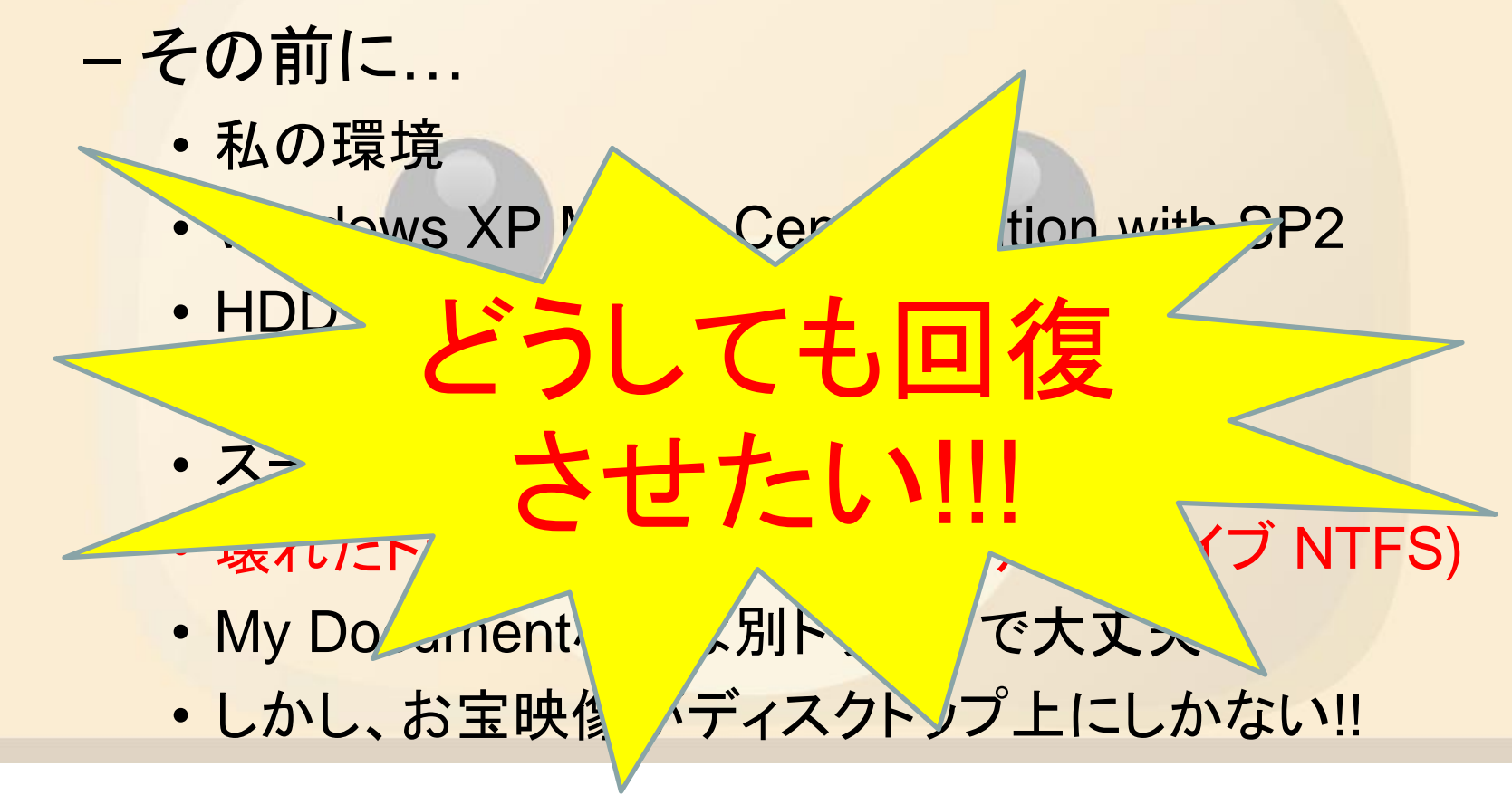

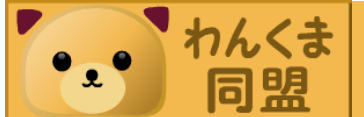

・まずやったこと その1 - 他のWindows XPのPCに外付けHDDとして接続 新しいハードウェアが見つかりました 🗙 USB 大容量記憶装置デバイス で固まりました。 ちなみに、別PCにWindows 2000 Professional やWindows Vista Ultimateをインストールして接続 しても... →結果は一緒でした。

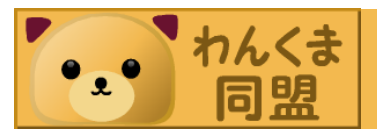

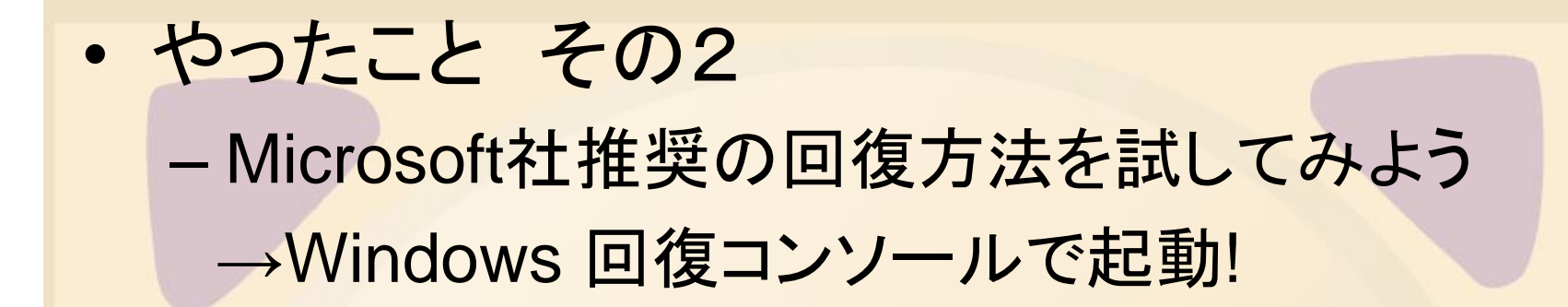

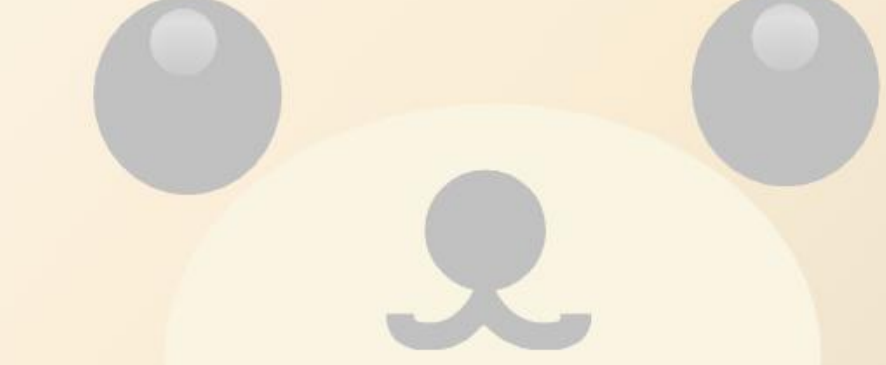

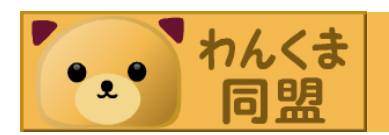

A problem has been detected and windows has been shut down to your computer.

If this is the first time you've seen this stop error screen, restart your computer. If this screen appears again, follow these steps:

Disable or uninstall any anti-virus, disk defragmentation, or back up utilities. Check your harddrive configuration, and check for any updated drivers. Run CHKDSK /F to check for hard drive corruption, and then restart your computer.

Technical information

\*\*\* Stop: 0x00000024 (0x000e0100, 0xf466a978, 0xf466a678, 0xf87c7625)

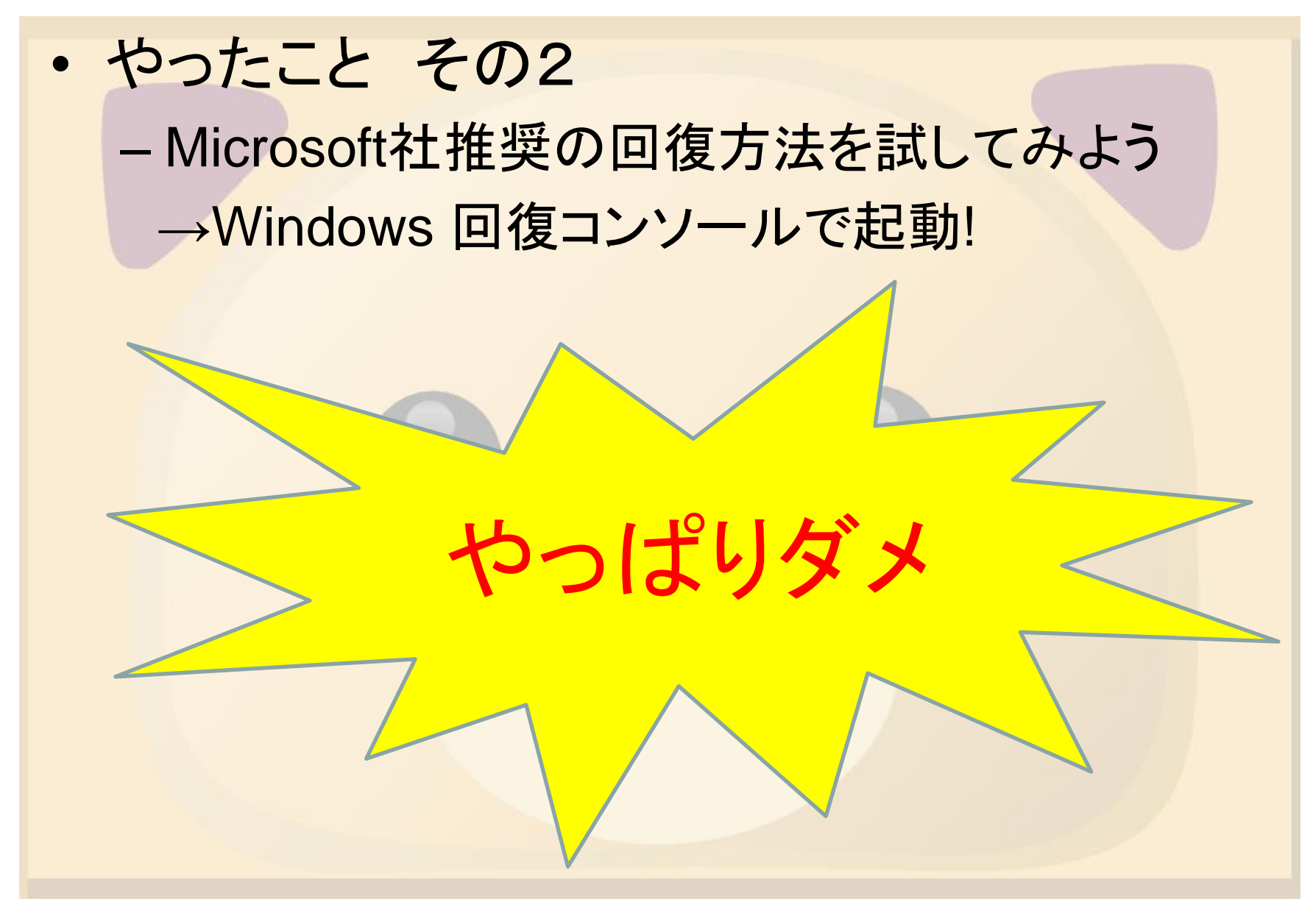

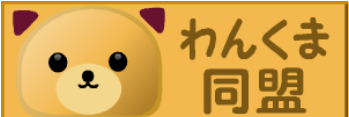

 やったこと その3 - このPCでWindows XPセットアップを実行 →回復ディスクを使って回復...と、思ったので すが、 →こういう時にかぎって見つからない →いろいろFDを探していると... Windows 98 Second Edition セットアップディス

クを発見!!

しかし、Windows 98 SEはNTFS 5.1は標準では 読み書き出来ない

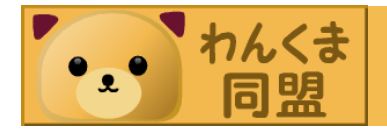

• やったこと その4 - Microsoft社推奨の回復方法を試してみよう →「"Stop 0x0000024" エラーが表示される場合の対処方法」 (http://support.microsoft.com/kb/883003/JA/) 文書番号:883003 『コンピュータに1つの NTFS ボリュームしかない場合』を参照 これによると、「Windows XP のインストール用起動ディスク」を入手 とある。 Windows XPではFDが6枚必要!! Windows VistaではWindows PE(Preinstallation Environment)で インストールされるので、この方法は出来ません。 →Windows XP のインストール用起動ディスクを入手する (http://support.microsoft.com/kb/880422/JA/)

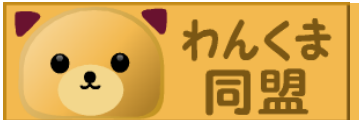

## ・ やったこと その4

- Microsoft社推奨の回復方法を試してみよう
- ① インストール用起動ディスクを作成する。
- 2 1 枚目のFDを挿入し、「TXTSETUP.SI\_」を解凍する。
- ③ 「TXTSETUP.SI\_」の名称を「TXTSETUP.bak」等に変更する。
- ④ ②で解凍された「txtsetup.sif」をメモ帳などで開く。
- ⑤ メモ帳で「[FileSystems.Load]」セクションを探す。
- ⑥ [FileSystems.Load] セクションの「ntfs = ntfs.sys」を「;ntfs = ntfs.sys」に修正する。(Windows XP インストールの起動時に ntfs.sysを読み込まないようにする)
- メモ帳で「txtsetup.sif」を上書き保存する。
- このFDでWindows XPを起動する。
- ⑨ 回復コンソールを開始する。

→ここで、「chkdsk c: /p 」等を使用してNTFS管理領域を修復する。

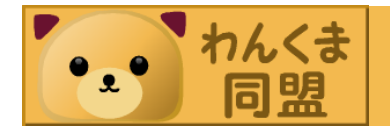

- ・私の場合…ダメでした。
- そこで、私が実際にやった復活手順を説明しましょう。
  - 用意するもの
    - Windows 98 SEやWindows Me等のNTFSを使用しないOS
    - ・ 使用していたOSのインストールCD-ROM
      - この中のNTFS.<mark>SYSをFDなどに解凍してお</mark>いてもいい
    - 認識できないパーティションを外部ディスクとして接続する機器
    - いまや入手できなくなってしまったツール「NTFS for Windows 98」も しくは「NTFSDOS Professional Edition」

「NTFS for Windows 98」、「NTFSDOS Professional Edition」 これらは米国Sysinternals社、国内ではAG-TECH(<u>http://www.agtech.co.jp/</u>)が販売、提 供していました。米国Sysinternals社は現在、Microsoft社に買収され、サポートも終了し ています。

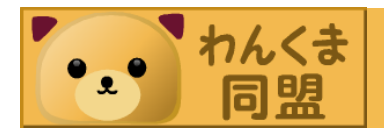

- ・私の場合…ダメでした。
- そこで、私が実際にやった復活手順を説明しましょう。
  - <mark>-</mark>手順は
    - ① Windows 98 SEやWindows Me等のNTFSを使用しないOSを起動
    - 使用していたOSのインストールCD-ROMからNTFS.SYSをFDなどに 解凍
    - ③「NTFS for Windows 98」をインストール
    - ④ 認識できないパーティションを外部ディスクとして接続
    - ⑤ 外部ディスクの%system path%¥system32¥drivers¥ntfs.sysの名称を 変更
    - ⑥ ②のNTFS.SYSを%system path%¥system32¥drivers¥にコピー
    - ⑦ 外部ディスクを戻して起動確認

私の場合はこれでOKでした。しかし、ダメな場合もあるかも...

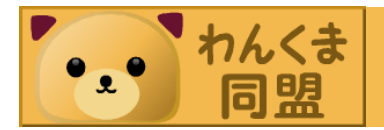

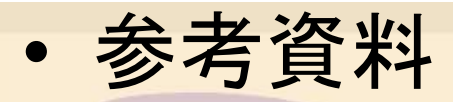

- Microsoft社のSupport Online
- "Stop 0x00000024" エラーが表示される場合の対処方
   法
- http://support.microsoft.com/kb/883003/ja

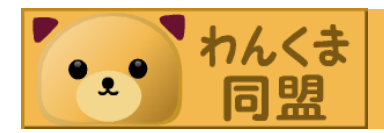